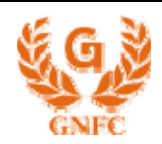

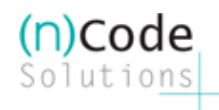

# (n)Code Solutions CA

# A DIVISION OF GUJARAT NARMADA VALLEY FERTILIZERS COMPANY LIMITED

PROCEDURE FOR INSTALLING ETOKEN DRIVERS

VERSION: PKICLIENT 4.55

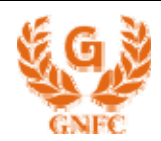

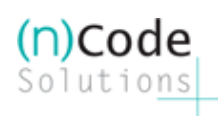

### STEP 1:

Put in the Software CD into the CD drive and wait for a while. The CD is in auto run format hence will run automatically and the below screen will appear -

|           | DISCLAIMER                                                                                                    |
|-----------|----------------------------------------------------------------------------------------------------|
|           | SYSTEM REQUIREMENTS                                                                                                    |
|           | Minimum Hardware Requirements :<br>Pentium II 350 MHz, 128 MB RAM                                                                                                    |
|           | Minimum Software Requirements :<br>Win9x, IE6, DirectX 9.0, Windows Media Player 9, Winzip, Flash Player 6.0, Acrobat Reader 5.0                                                                                                    |
|           | Display Properties :<br>1024x768 at 24-bit true colour                                                                                                    |
|           | This CD is programmed to run on Windows                                                                                                    |
|           | This CD requires Macromedia Flash plugin. <mark>Click here</mark> to install if you do not have it. You will also<br>need DivX codec installed, which can be installed by clicking <b>here</b> .<br>Please read installation and system requirement instructions carefully before going ahead.                                                                          |
|           | The disk has been thoroughly scanned and tested at all stages of production, but as with any new<br>software, we still recommend, you run a virus scan before use. It is recommended that you backup<br>any programs and data on your hard drive at all times. Close all other windows and memory<br>resident programs such as screen savers etc, before running the CD |
|           | If your CD is defective, please return it to (n)Code Solutions. The contents provided in the CD are<br>all copyrighted and any content in the CD cant be copied or reproduced without the permission of<br>(n)Code Solutions. This CD will guide you through the complete process of using Digital Signature<br>Certificates with DGFT.                                 |
|           | FLATE                                                                                                    |
|           |                                                                                                    |
|           | Copyright © 2005, (p)Code Solutions. All rights reserved.<br>For better performance set your screen resolution to 1024 x 768                                                                                                    |
|           |                                                                                                    |
| ck on the | "I agree" tab to continue                                                                                                    |
|           |                                                                                                    |

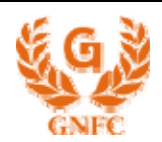

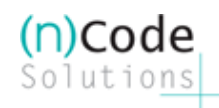

## STEP 2:

Below mentioned screen will appear -

٠ The applicant for the Digital Certificate of (n)Code Solutions agrees to the following terms and conditions: 1. The Digital Certificate has been issued to the applicant and he takes all responsibility for the use of the same as described in the IT Act 2000. 2. Any misuse of the Digital Certificate shall be the sole responsibility of the applicant and (n)Code Solutions shall not be responsible for it. 3. In no event shall (n)Code Solutions, be liable for any consequential damages whatsoever (including, without limitation, damages for loss of business profits, business interruption or loss of business information) arising out of the use of or inability to use the said Digital Certificate. 4. There are various steps as mentioned in the CPS of (n)Code Solutions CA, A division of GNFC Ltd. that have to be followed by both (n)Code Solutions as well as the applicant. The certificate shall not be issued if any of the steps is not followed. 5. The applicant has to have the minimum software and hardware requirements fulfilled to be able to download the certificate or use the same. 🗹 I agree to the above erms & Conditions. **IAGREE** ØISAGREE

Check the box "I agree to the above terms & conditions" and then click on "I agree" tab

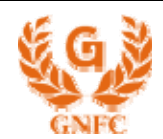

(n)Code Solutions

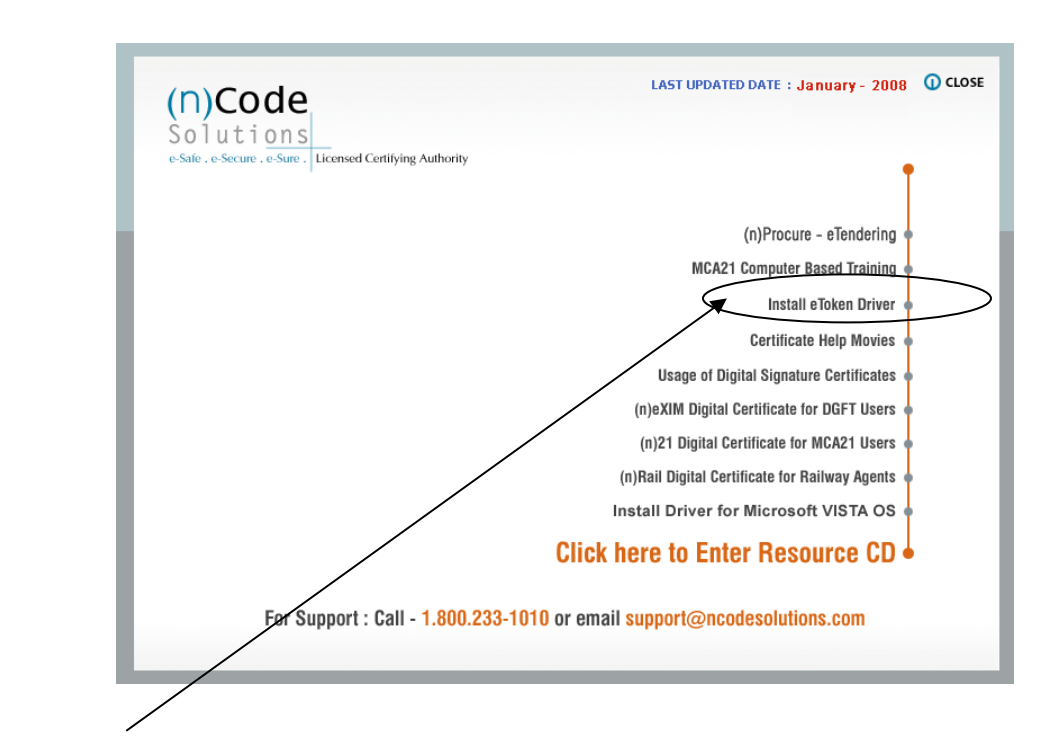

Click on "Install eToken Driver" option – you will be prompted to either "Open" or "Save" the following file – Click on "Save" and save it on the Desktop

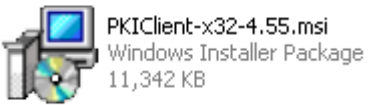

Double-Click on the above Icon on the Desktop of eToken Drivers Setup file "**PKIClient-x32-4.55.msi**" and continue with the installation wizard as mentioned below:

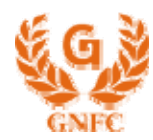

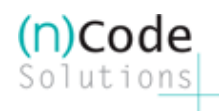

### Step 1: An Installation Wizard will start in which proceed by clicking Next > Next

| 🖞 e Token PKI Client 4.55 Setup |                                                                           |  |  |  |
|---------------------------------|---------------------------------------------------------------------------|--|--|--|
|                                 | Welcome to the eToken PKI<br>Client 4.55 Installation Wizard              |  |  |  |
| eToken<br>PKI Client            | The Setup Wizard will install eToken PKI Client<br>4.55 on your computer. |  |  |  |
|                                 | < <u>Back</u> Cancel                                                      |  |  |  |

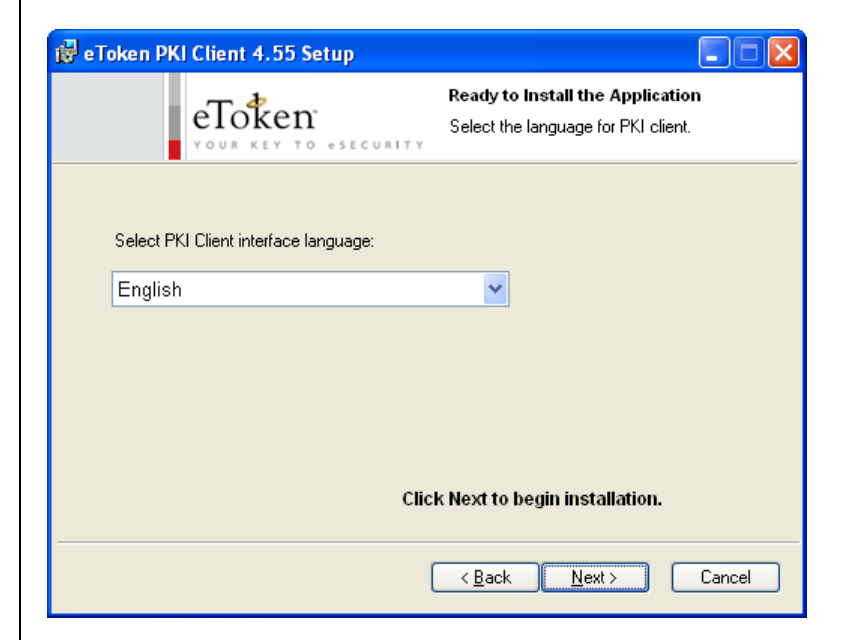

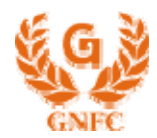

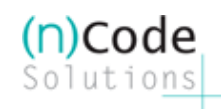

Cancel

The selected features are being installed.

eToken YOUR KEY TO OSECURIT eToken PKI Client 4.55 has been

< <u>B</u>ack <u>F</u>inish

Step 2: Select option "I accept..." and click Next. Let the installation progress and lastly click on "Finish" to complete the installation

|                                                                                                    | 🞲 eToken PKI Client 4.55 Setup                                                 |
|----------------------------------------------------------------------------------------------------|--------------------------------------------------------------------------------|
| e Token PKI Client 4.55 Setup                                                                                                    | Updating System<br>The selected features are                                   |
| Please read the following license agreement carefully                                                                                                    | ⊂<br>Creating folders<br>Folder: C∿Program Files\Aladdin\eToken\PK(Client\) ar |
| ALADDIN KNOWLEDGE SYSTEMS LTD.                                                                                                    |                                                                                |
| eTOKEN ENTERPRISE END USER LICENSE AGREEMENT<br>IMPORTANT INFORMATION - PLEASE READ THIS AGREEMENT<br>CAREFULLY BEFORE OPENING THE PACKAGE AND/OR USING<br>THE CONTENTS THEREOF AND/OR BEFORE DOWNLOADING OR<br>INSTALLING THE SOFTWARE PROGRAM. ALL ORDERS FOR AND<br>USE OF THE eTOKEN ENTERPRISE PRODUCTS (including without<br>limitation, libraries, utilities, diskettes, CD-ROM, eToken <sup>™</sup> keys and the<br>accompanying technical documentation) (herrinafter "Product") SUPPLIED ♥ |                                                                                |
| < <u>B</u> ack <u>N</u> ext > Cancel                                                                                                    | i eToken PKI Client 4.55 Setup<br>eToken v                                     |
|                                                                                                    |                                                                                |
|                                                                                                    |                                                                                |

#### If, due to some problem the CD does not Autorun, please do following steps -

Open Internet Explorer > Tools > Internet Options > Advanced > Security and tick first 3 options for allowing ActiveX content of CD to run on your pc – or, alternatively you may also install as under:

- 1. Keep the (n)Code Resource CD into the CD/DVD drive and hole "Shift" key in keyboard
- 2. Go to "My Computer" > Right Click on CD Rom, Select Explore
- 3. Open the "Code" folder > "Drivers" folder > "eToken Drivers"
- 4. Double-Click on the eToken Drivers Setup file "PKI Client 4.55.msi" and continue with the Installation Wizard by clicking Next > I Accept > Next > Next tab and let the installation progress. Click on "Finish" tab to complete the installation.

#### For viewing your Digital Signature Certificate in the eToken:

- Click Start > Programs > eToken > eToken Properties. Click "Advanced" and double-click on "GNFC eToken" – under that you will see User Certificates & CA Certificates
- Under User certificates option one can view certificate details viz. Issued To, Issued By, Validity, Serial Number etc.